## Платформы UserGate

Удаленное управление с помощью IPMI

## Введение

Аппаратные платформы UserGate модели D, E и F оснащены модулем IPMI (Intelligent Platform Management Interface), предлагают удаленное управление и мониторинг аппаратной части. Управление IPMI работает независимо от операционной системы сервера. Для удаленного управления используется веб-интерфейс.

## Настройка IPMI

Для управления по IPMI используется Ethernet порт Management, или, если таковой порт не обозначен, используется порт 0 (самый левый порт в ряду Ethernet-портов). Для конфигурации IPMI выполните следующие шаги:

| Наименование                                                                     | Описание                                                                                                    |
|----------------------------------------------------------------------------------|----------------------------------------------------------------------------------------------------|
| Шаг 1. Подключите кабель<br>в порт управления IPMI                               | Подключите сетевой кабель в порт Management                                                                                                    |
| Шаг 2. Перейдите по URL<br>первоначальной<br>настройки                           | В браузере перейдите на URL https://192.168.0.100<br>Для первоначальной авторизации используйте<br><i>admin</i> в качестве имени и пароля пользователя.<br>Сетевой адаптер вашего компьютера должен быть<br>настроен с IP-адресом из сети 192.168.0.0/24    |
| Шаг 3. Выполните<br>настройку сетевых<br>параметров, требуемых<br>для вашей сети | В разделе Configuration-Network установите<br>требуемый IP-адрес, сетевую маску, адрес<br>маршрутизатора по умолчанию.                                                                                                    |
| Шаг 4. Переподключитесь<br>к веб-интерфейсу<br>управления                        | В браузере перейдите на URL https://NEW_IP.<br>В качестве IP-адреса используйте IP-адрес,<br>установленный на предыдущем шаге.<br>Сетевой адаптер вашего компьютера должен быть<br>настроен с IP-адресом из сети, имеющей доступ<br>к новому IP-адресу IPMI |
| Шаг 5. Настройте<br>опциональные параметры                                       | В разделе Configuration установите другие<br>необходимые параметры.<br>Важно! Рекомендуется сменить пароль<br>пользователю <i>admin</i>                                                                                                    |

## Удаленное управление

Для подключения к консоли аппаратной платформы необходимо подключиться к веб-интерфейсу IPMI и в разделе Remote console нажать на кнопку Java Console.

Для успешной работы необходимо иметь на компьютере установленное программное обеспечение Java, которое можно скачать и установить с сайта https://java.com. Кроме этого в настройках безопасности Java необходимо внести IP-адрес, назначенный IPMI, в Exception site list в виде https://NEW\_IP.

Рекомендуемый браузер для работы с Java – Mozilla Firefox.

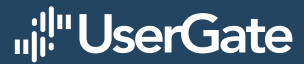